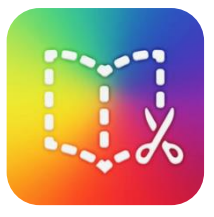

# Bücher erstellen mit der App **Book Creator**

1. App antippen zum öffnen

- 2. auf das + tippen
- 3. "neues Buch" antippen

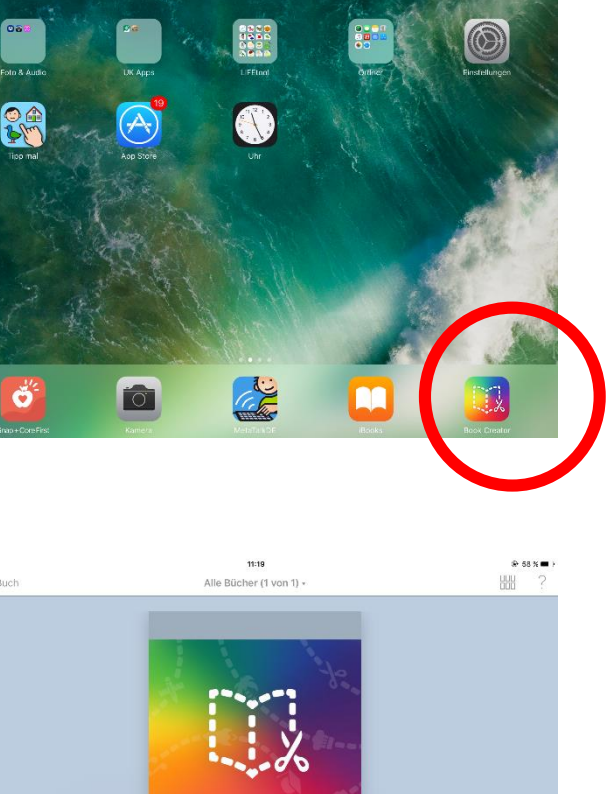

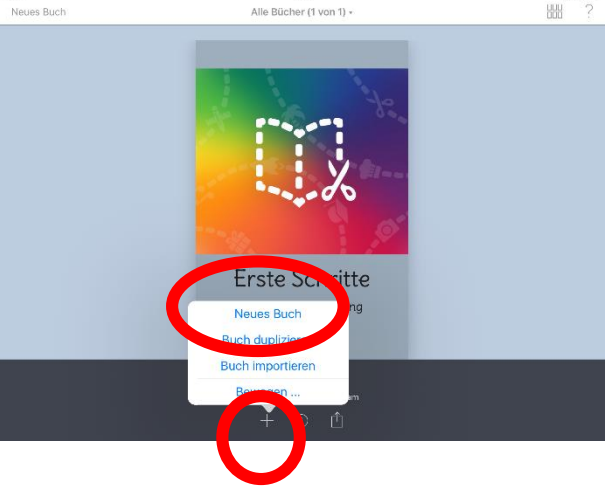

Pad 🗢

4. Format **"Quadratisch"** auswählen

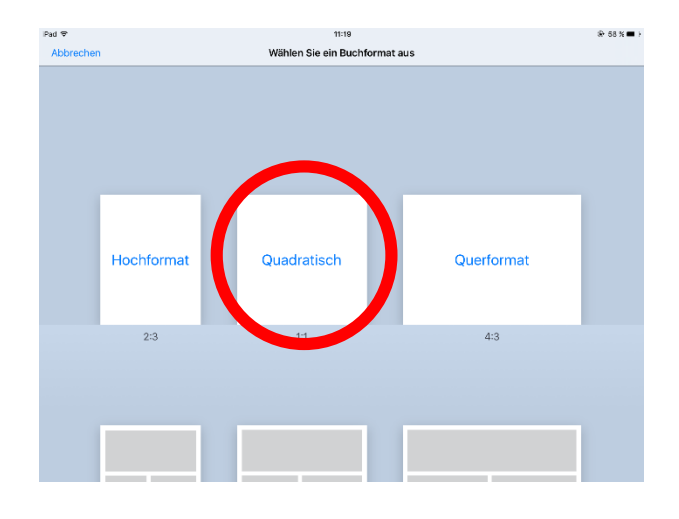

#### 5. auf das + tippen

tig tig the Bicker Seiten Widerrufen Deckseite + 0 ►

## 6. auf "Fotos" tippen

#### 7. Foto auswählen

7. **blauen Punkt einer Ecke tippen** und **ziehen**, damit das Foto kleiner wird

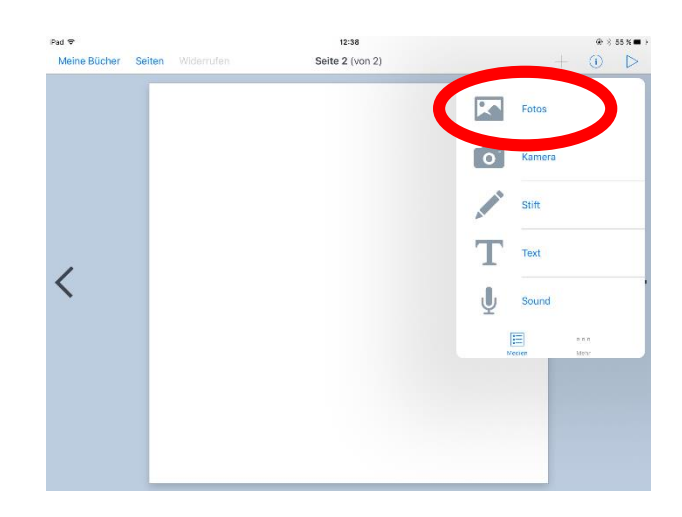

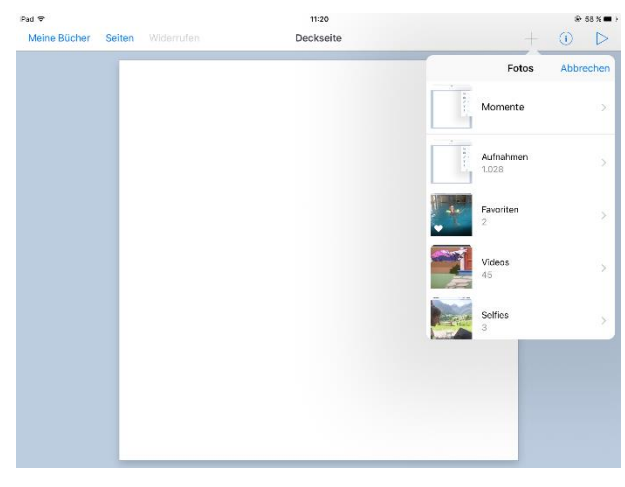

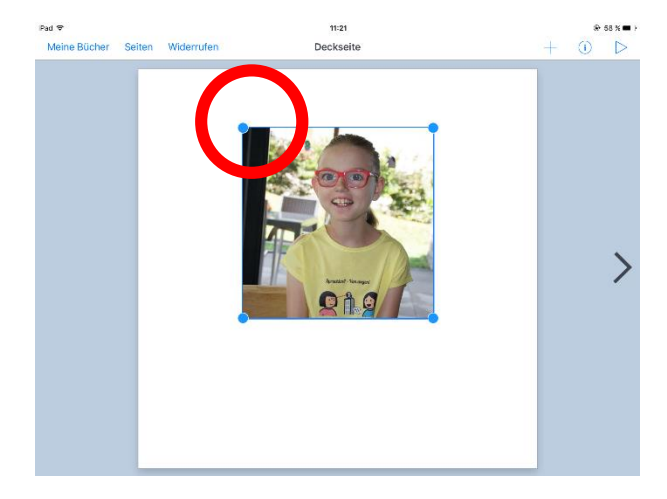

8. auf + tippen

und dann

auf "Text" tippen

9. Text schreiben

10. Text **antippen** 

#### und nach unten ziehen

11. **(i)** antippen hier kann man den Text verändern

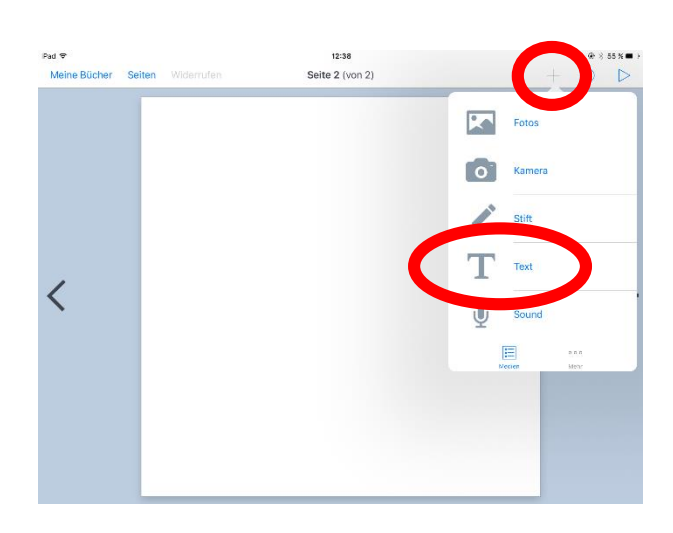

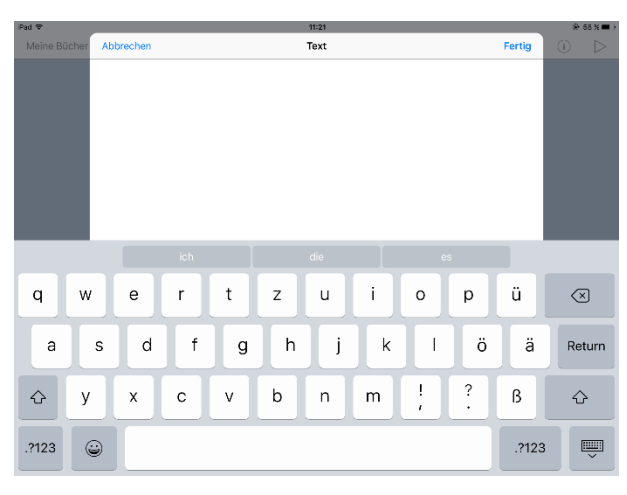

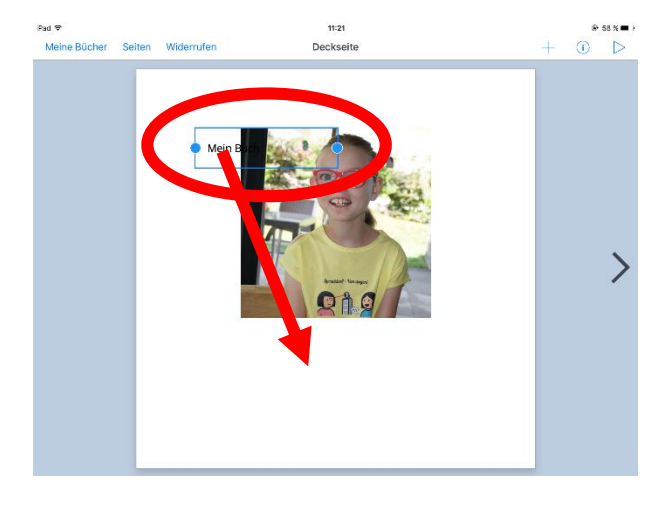

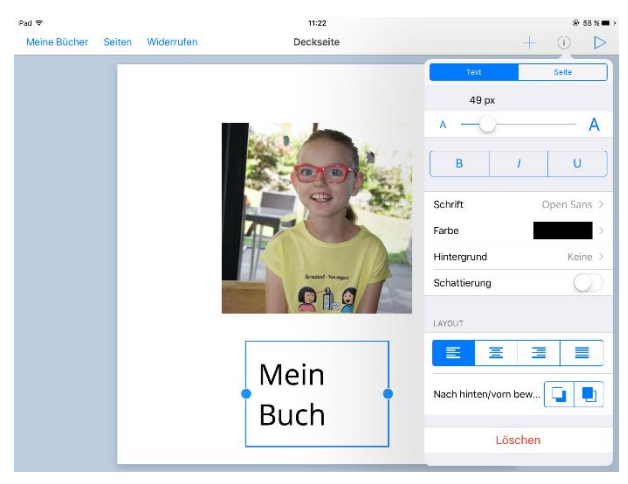

12. Super!

Die erste Seite ist fertig!

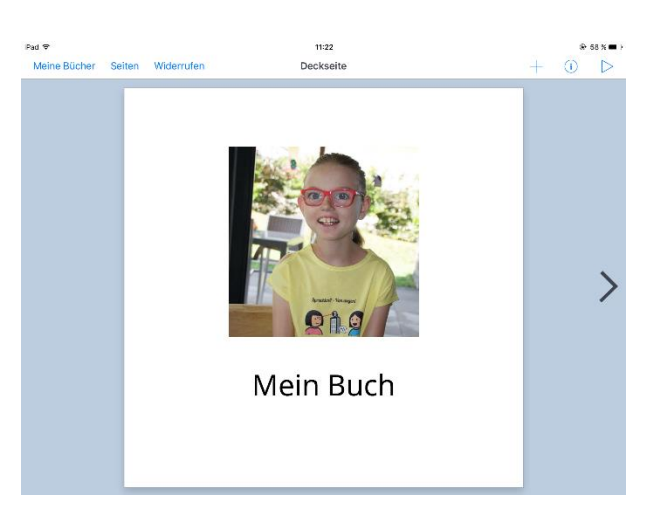

11:22

Mein Buch

1

Pad 🗢

Meine Bücher Seiten Widerrufen

13. auf den **Pfeil** tippen, dann kommt die nächste Seite

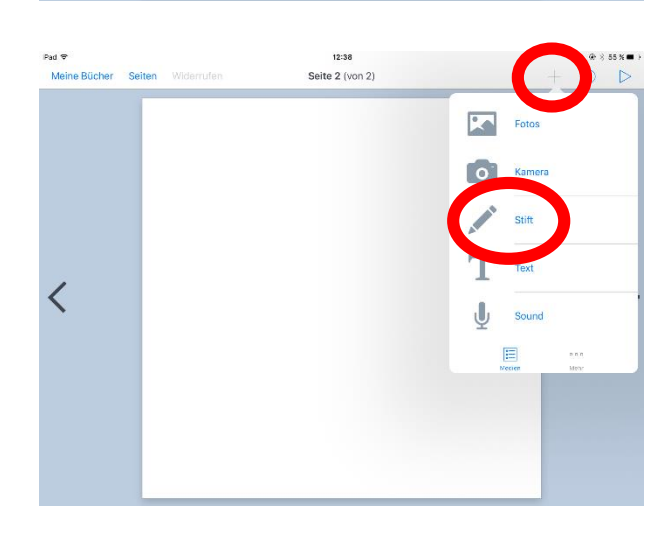

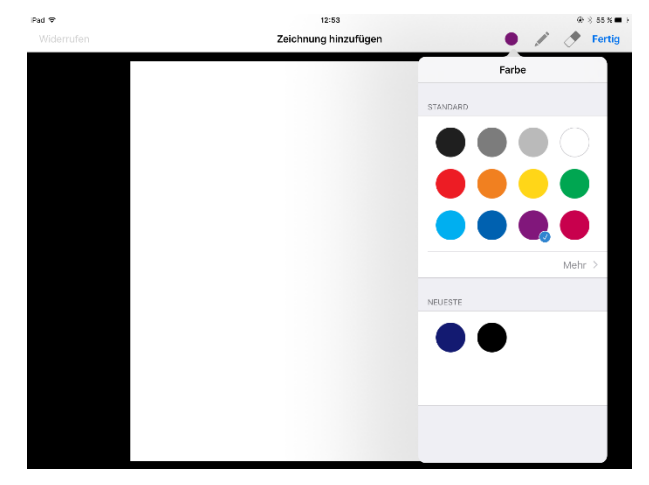

14. auf + tippen

und dann

auf "Stift" tippen

15. eine Farbe antippen

### 16. einfach malen!

## 17. auf "fertig" tippen

18. auf "meine Bücher" tippen

18. auf (i) tippen eigenen Titel eintippen Name bei Autor eintippen

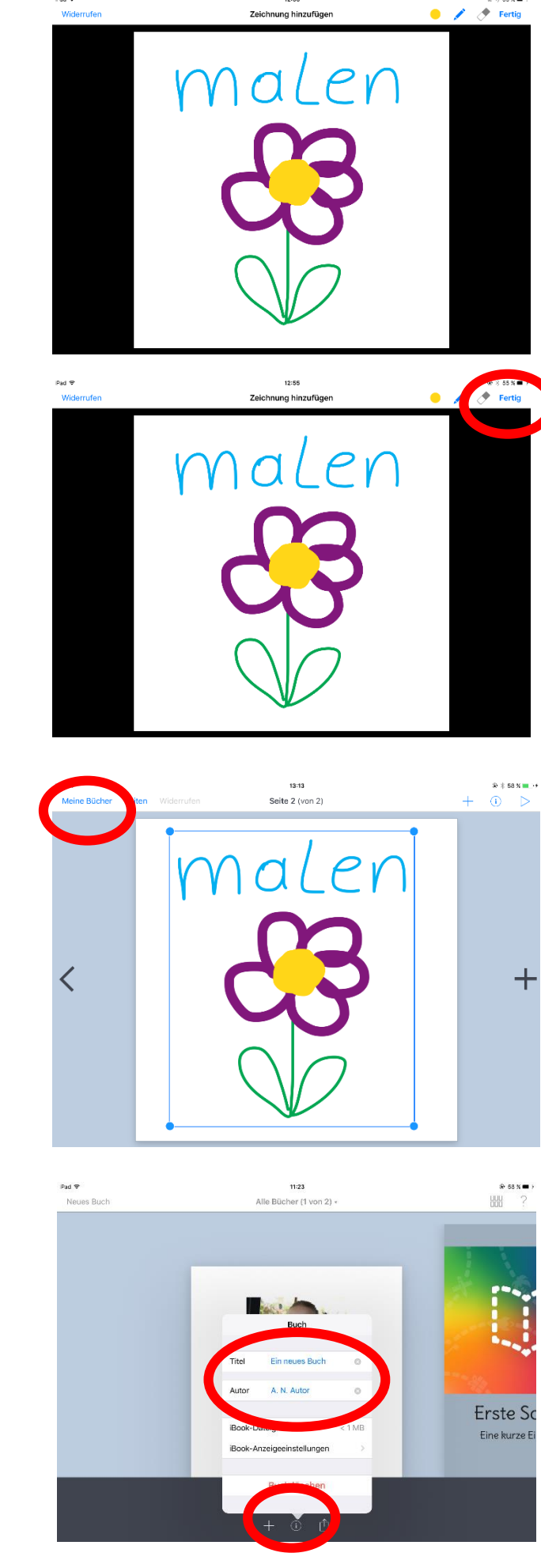

12:55

Pad ♥ Widerrufer

@ ≥ 55% ■

19. auf 📋 tippen

und dann

auf "Als PDF exportieren" tippen

20. auf "einzelne Seiten" tippen

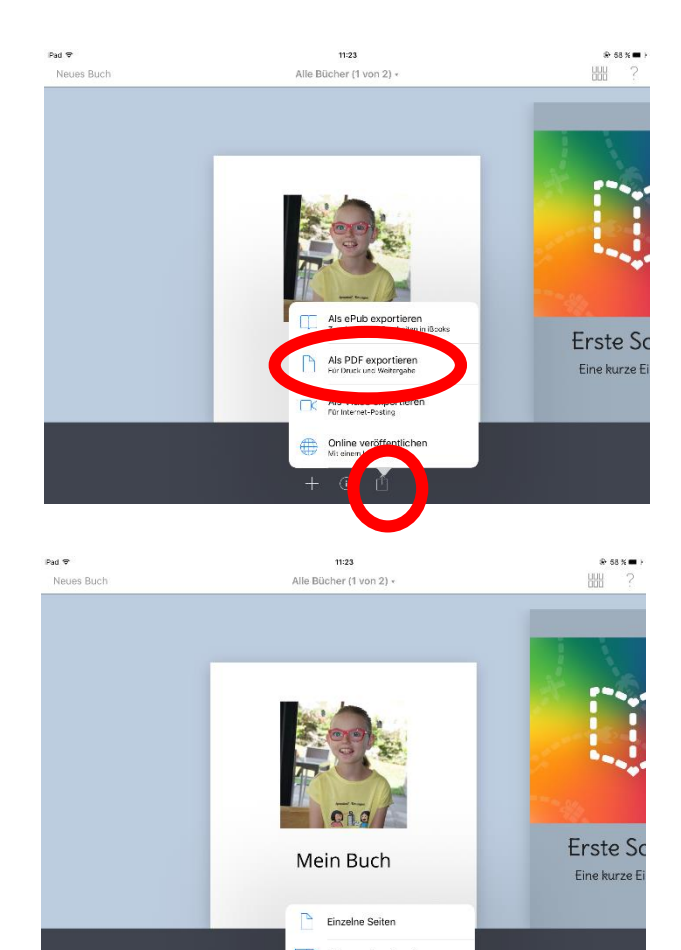

21. die App "iBooks" öffnet sich. Hier kannst du dein Buch durchblättern.

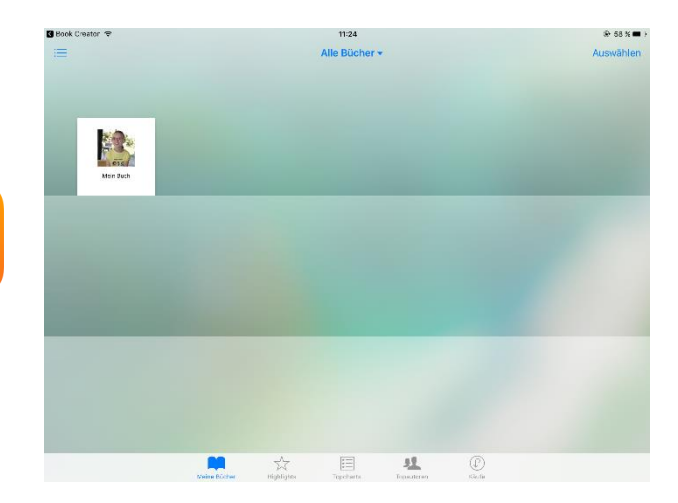

22. auf 1 tippen und dann
auf "E-Mail" tippen.
So kannst du dein Buch
verschicken zum drucken.

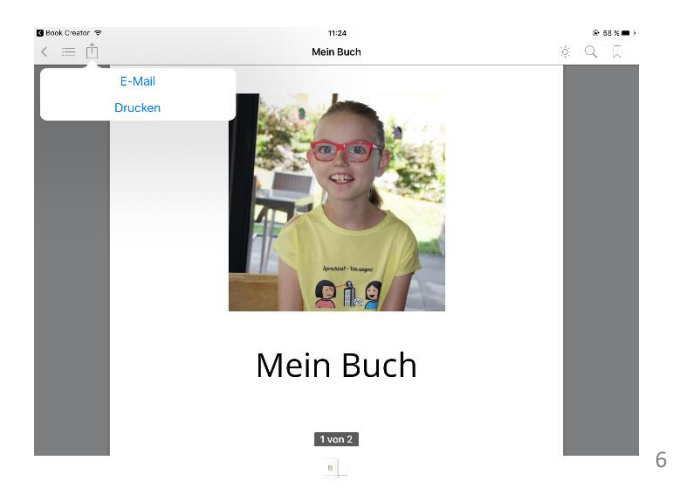